# SARAWAK RURAL BROADBAND NETWORK GARIS PANDUAN

# PENDAFTARAN MySRBN

MELALUI APLIKASI MySDEC

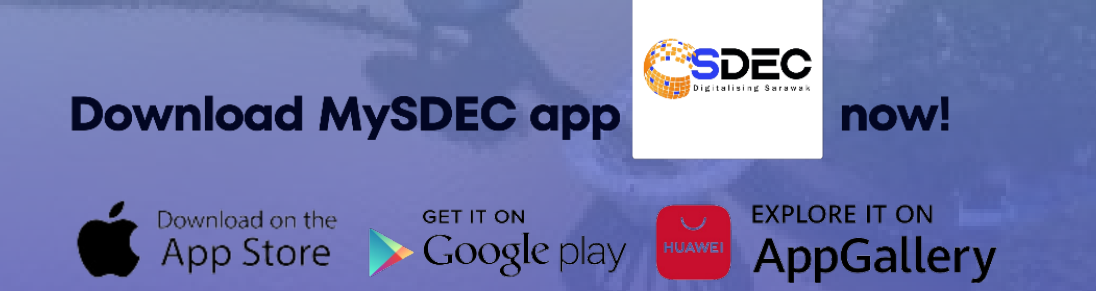

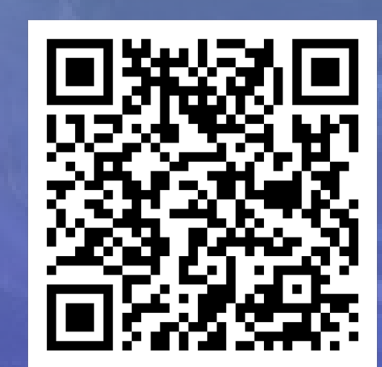

## LANGKAH 1

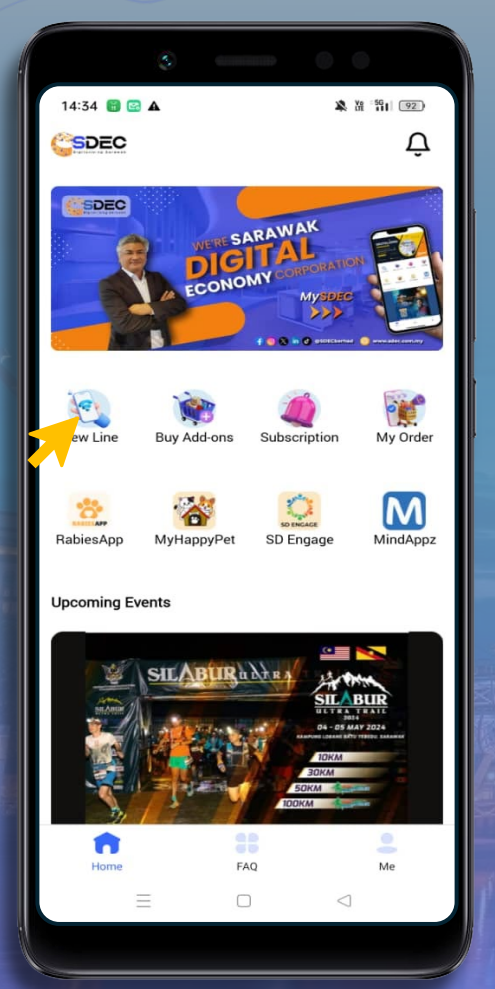

Tekan "New Line" pada paparan utama

## BROADBAND NETWORK

## LANGKAH 2

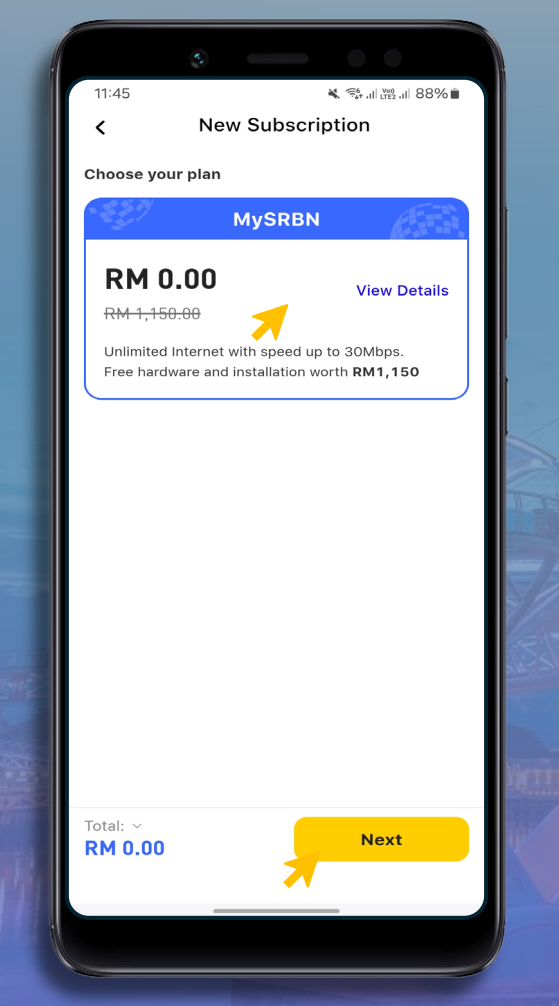

Pilih "Plan MySRBN" dan tekan "Next"

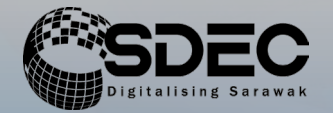

## LANGKAH 3

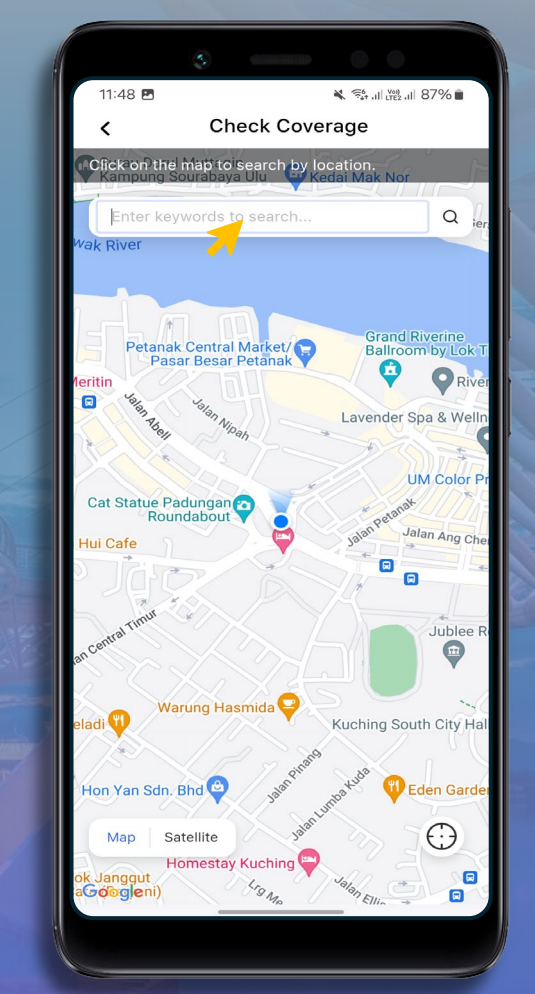

Masukkan Nama Tempat Kediaman anda

## LANGKAH 4

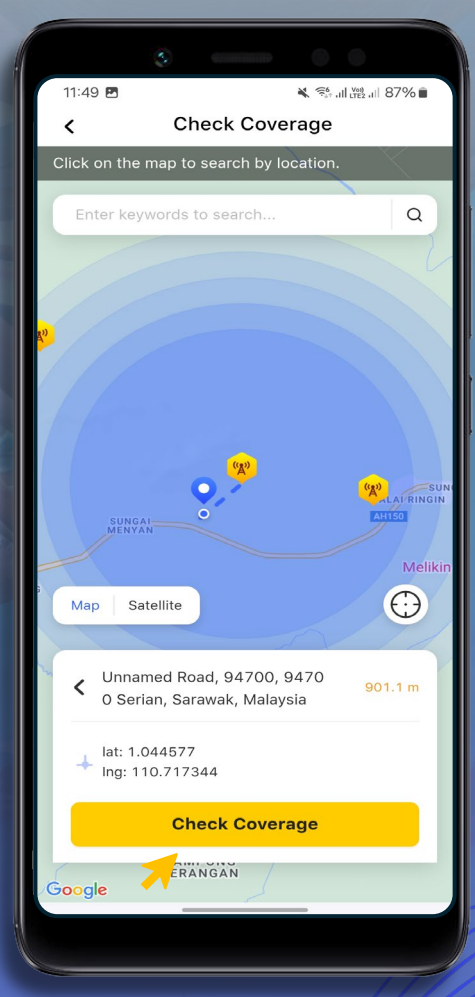

Tekan "Check coverage" untuk teruskan permohonan

### LANGKAH 5

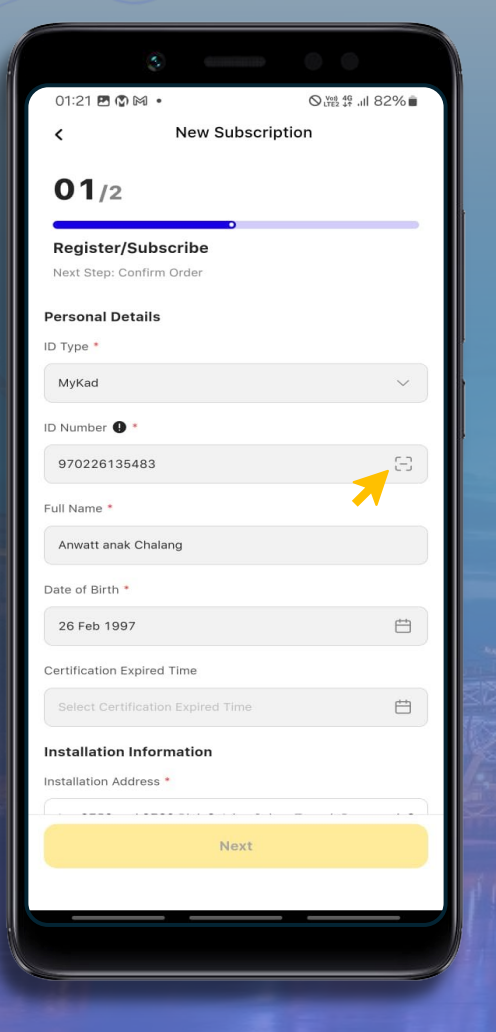

Lengkapkan maklumat peribadi pendatar dan tekan untuk e-KYC BROADBAND NETWORK

## LANGKAH 6

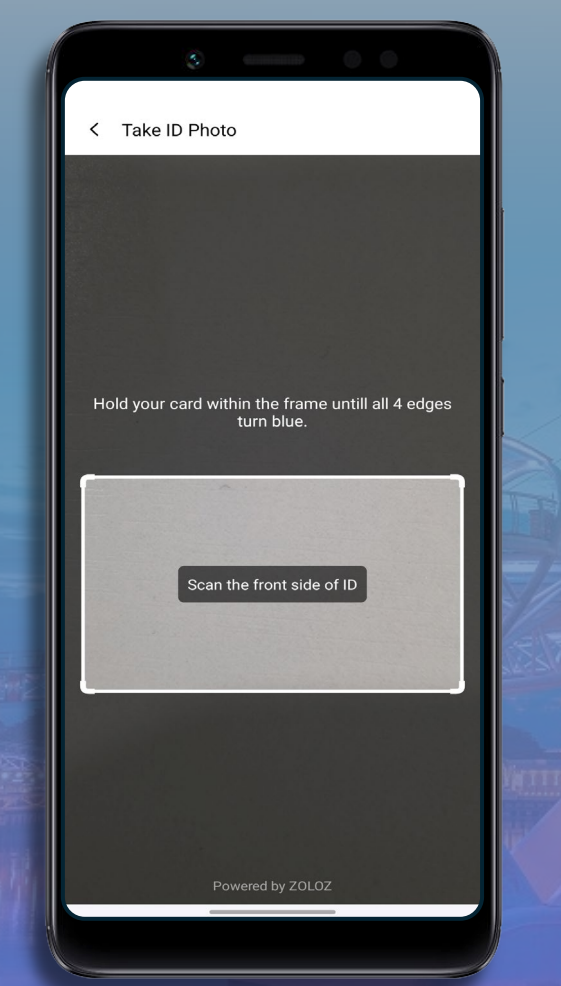

Imbas Kad

Pengenalan Depan

dan Belakang

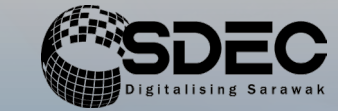

## LANGKAH 7

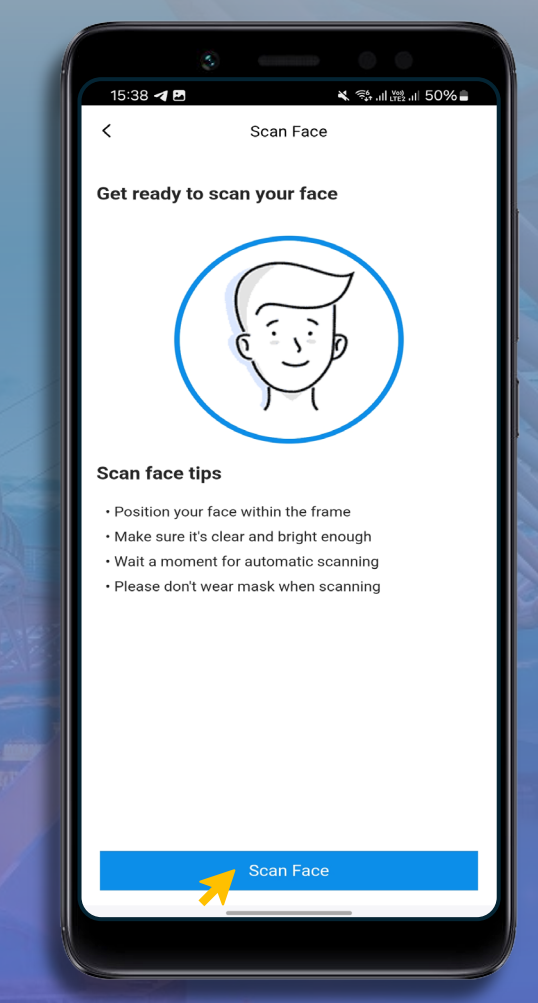

#### Tekan "Scan Face" untuk mulakan proses e-KYC

## LANGKAH 8

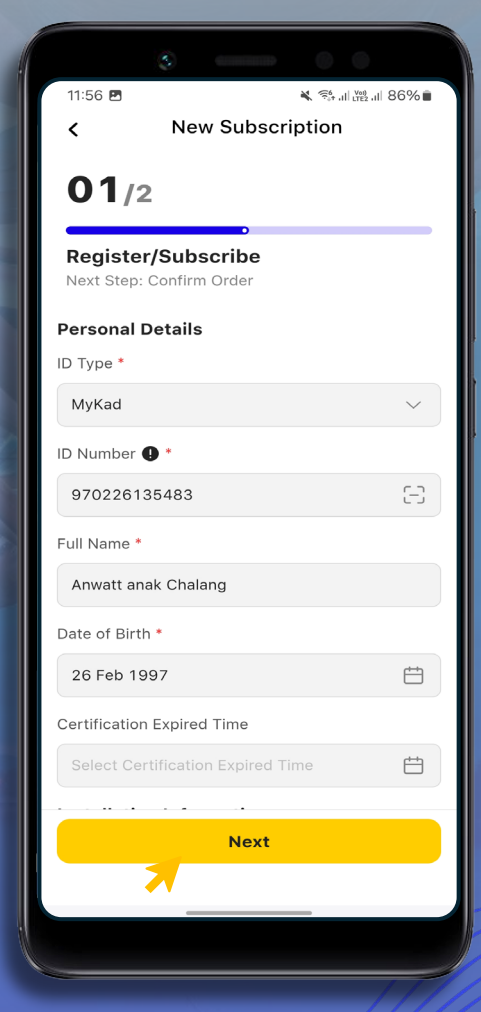

Tekan "Next" setelah semua maklumat peribadi pendaftar lengkap

## LANGKAH 9

| 3                                                                   |              |  |
|---------------------------------------------------------------------|--------------|--|
| 11:56 🛛 🖻 🛛 🔌 국 대 湖 대 86% 🖬<br>< New Subscription                   |              |  |
| 02/2                                                                |              |  |
| Confirm Order                                                       |              |  |
| Order Summary                                                       |              |  |
| sarawak fural<br>BR <mark>OADBAND mysrbn</mark><br>N E T W O R K    |              |  |
| Installation Address<br>Unnamed Road, 94700, 9<br>Sarawak, Malaysia | 4700 Serian, |  |
| Main Plan                                                           | MySRBN       |  |
| Subtotal                                                            | RM 0.00      |  |
| Total Amount                                                        | RM 0.00      |  |
| I have read and agreed the <u>Terms and Conditions</u> .            |              |  |
|                                                                     |              |  |
| Total:<br>RM 0.00                                                   | Confirm      |  |
|                                                                     |              |  |
|                                                                     |              |  |

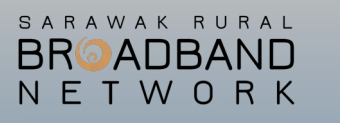

## LANGKAH 10

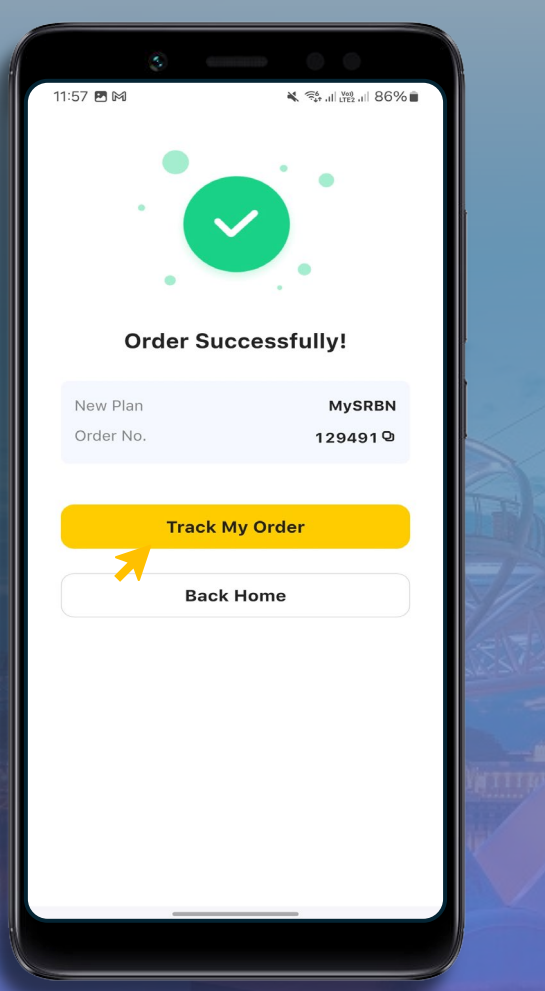

## 

## LANGKAH 11

| 11:57 🖪 🕅                                                                       | 💐 🤹 II 👷 II 86% 🗎           |
|---------------------------------------------------------------------------------|-----------------------------|
| < Order Details                                                                 |                             |
| Order Payment                                                                   | Provisioning<br>in Progress |
| sarawak rural<br>BR <mark>D</mark> ADBAND<br>n e t w o r k                      | MySRBN                      |
| Order Type                                                                      | New Line                    |
| Service Number                                                                  | 50220157293                 |
| Installation Address<br>Unnamed Road, 94700, 94700 Serian,<br>Sarawak, Malaysia |                             |
| Subtotal                                                                        | RM 0.00                     |
| SST                                                                             | RM 0.00                     |
| Total Amount                                                                    | RM 0.00                     |
| Order Number<br>Created Time                                                    | 129491                      |
|                                                                                 |                             |

## PENDAFTARAN SELESAI

Tick pada kotak Terma & Syarat, kemudian tekan "Confirm" Tahniah! Permohonan Berjaya, tekan "Track My Order" untuk Semak status permohonan

Butiran Permohonan

## SARAWAK RURAL BROADBAND NETWORK

# PENDAFTARAN SELESAI

## MELALUI APLIKASI MySDEC

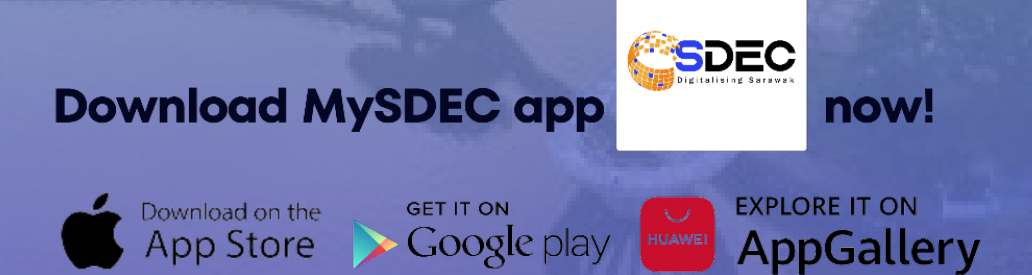

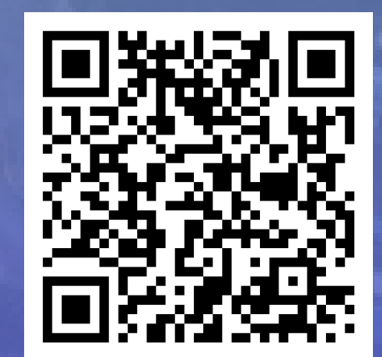